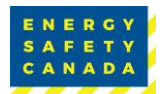

Revised: March 1, 2023

|                                                                                                    | Issue                            | Description                                                                                                    | Fix                                                                                                    |
|----------------------------------------------------------------------------------------------------|----------------------------------|----------------------------------------------------------------------------------------------------|----------------------------------------------------------------------------------------------------|
| The eCompliance Audit Tool has the following system requirements:<br>eCompliance no longer provides customer support to auditors.<br>Please call 1-800-667-5557 Ex. 3 to reach the COR department for support, or send and email to CORinfo@energysafetycanada.com |                                  | it Tool has the following system<br>er provides customer support to<br>7-5557 Ex. 3 to reach the COR<br>ort, or send and email to<br>tycanada.com                                                                                                    | <ul> <li>Microsoft Windows 7 (SP1), Windows 8.1,<br/>Windows 10 or 11.</li> <li>.NET Framework 4.7.1 and Windows Installer 3.1</li> <li>1 GHz or faster processor</li> <li>1 GB memory (or more recommended)100 MB<br/>Hard Disk Free (or more recommended)</li> <li>1024 x 768 monitor resolution (or higher<br/>recommended)</li> <li>96 DPI or Windows default settings (100% only)</li> <li>Internet Access for installation and software<br/>updates</li> </ul>                                                                                                    |
| 01                                                                                                    | Application<br>Download<br>Error | You have downloaded the file from<br>the Auditor Portal, opened the<br>downloaded Zip Folder Audit_Tool<br>and selected "setup" but the Audit<br>Tool will not install.<br>You need to ensure you are trying<br>to click the setup from an<br>unzipped folder. | Cannot Start Application       X         Application cannot be started. Contact the application vendor.       N         OK       Details         •       In your downloads folder you should see a zipped Audit _Tool folder.         •       You will need to Extract the files (depending on the program you have).         •       Audit_Tool folder.         •       You will need to Extract the files (depending on the program you have).         •       Audit_Tool folder.         •       Audit_Tool folder.         •       Audit_Tool folder.         •       Audit_Tool folder.         •       Audit_Tool folder.         •       Audit_Tool folder.         •       Audit_Tool folder         •       Audit_Tool folder         •       Audit_Tool folder         •       File folder         •       File folder         •       File folder         •       File folder         •       File folder         •       File folder         •       Packed Type         •       Modified         •       CRC32         •       Size         •       Packed Type         •       Nodif |
| 02                                                                                                    | Windows<br>Defender<br>Message   | When trying to install the<br>eCompliance Audit Tool, you get a<br>popup Windows Defender Error<br>telling you to not Run the install.                                                                                                    | Click on "See More" to bypass and then select "Run<br>anyways. This message may pop up twice before the tool<br>will allow you to install.                                                                                                    |

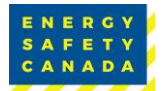

Revised: March 1, 2023

|    | Issue                                                          | Description                                                                                                    | Fix                                                                                                    |
|----|----------------------------------------------------------------|----------------------------------------------------------------------------------------------------|----------------------------------------------------------------------------------------------------|
| 03 | Auditor cannot<br>see audit<br>questions                       | The auditor has not selected "YES"<br>to include Certificate of<br>Recognition (COR) because they<br>are conducting a baseline,<br>maintenance or qualification audit<br>and do not think that requires<br>COR.<br>If the auditor did not select "YES"<br>prior to starting the report, the<br>audit results section will appear<br>blank (no questions). | Go back to the Select Audit Content option on the left-<br>hand side within the audit tool and select YES to include<br>core.                                                                                                    |
| 04 | Audit<br>Timeframe<br>Counter not<br>appearing/is<br>incorrect | The auditor is not sure how many<br>days they have left either for on-<br>site collection or audit report<br>writing.                                                                                                    | Under Audit Details, enter the first day on-site. This will one the first 45-day window.         Image: the first 45-day window.         Image: the first 45-day window. |

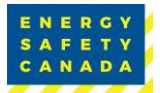

| 05 | Recommended<br>interview plan<br>is showing<br>more<br>interviews<br>needed than<br>required | The recommended interview plan<br>shows more interviews than<br>required.   | Send in a sampling plan or use the Criteria for<br>Determining a Representative Interview Sample to select<br>the appropriate number of interviews. The Recommended<br>Interview Plan within the Audit Tool is not mandatory but<br>can be manually revised to match your own Audit Plan. |
|----|----------------------------------------------------------------------------------------------|-----------------------------------------------------------------------------|----------------------------------------------------------------------------------------------------|
| 06 | Documentation<br>is showing red                                                              | The auditor did not start a new documentation review for each site visited. | <complex-block></complex-block>                                                                                                    |

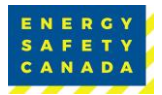

| 07 | Interviews are<br>showing red   | The auditor has not conducted<br>the minimum interviews<br>required. | <complex-block></complex-block> |
|----|---------------------------------|----------------------------------------------------------------------|---------------------------------|
| 08 | Observations<br>are showing red | The auditor did not start a new observation for each site visited.   | <complex-block></complex-block> |

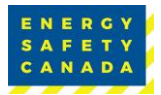

| 09 | Element B -<br>Topic 1 is<br>showing red                                                          | Scoring Dependency Rule has been broken.                                                                                                    | Question B.1b       Mak for follow-up         Have all company positional/disciplines been inventoried or included within the formal hazard assessment system?       D       50%, 5 / 10, 1, -, -, -, -, -, -, -, -, -, -, -, -, -, |
|----|---------------------------------------------------------------------------------------------------|----------------------------------------------------------------------------------------------------|----------------------------------------------------------------------------------------------------|
| 10 | Score is showing<br>as 0% when<br>auditor has left<br>the score as<br>N/A — wants to<br>apply N/A | The auditor did not check off the<br>appropriate N/A box to apply N/A<br>to the question or specific<br>validation method within the<br>Audit Results section. | <complex-block></complex-block>                                                                                                    |

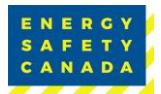

| 11 | Cannot attach                                          | The auditor wants to add an                                                                                                    | Send the attachments separately or generate the report                                                                                                    |
|----|--------------------------------------------------------|----------------------------------------------------------------------------------------------------|----------------------------------------------------------------------------------------------------|
|    | pre-audit                                              | attachment to the report.                                                                                                    | first and then use an application, such as PDF995, to                                                                                                    |
|    | letter, org                                            | The audit software does not                                                                                                    | append the attachments into the PDF file.                                                                                                    |
|    | chart, etc.                                            | support this.                                                                                                    | Auditor Portal once logged into EnergySafetyCanada.com                                                                                                    |
| 12 | Unable to<br>Generate the<br>report and save<br>to PDF | Auditor has completed the audit<br>file and does not know how to<br>generate a report.<br><u>OR</u><br>The report will not generate<br>because the license key is missing<br>(may have forgotten to add or<br>switched computers). | Go to Report > Generate Report, or press CTRL + P         Image Audit Tool - [C:Users/Courtney/Desktop/take file.cca"]         Image Audit Tool - [C:Users/Courtney/Desktop/take file.cca"]         Image Audit Tool - [C:Users/Courtney/Desktop/take file.cca"]         Image Audit Tool - [C:Users/Courtney/Desktop/take file.cca"]         Image Audit Tool - [C:Users/Courtney/Desktop/take file.cca"]         Image Audit Tool - [C:Users/Courtney/Desktop/take file.cca"]         Image Audit Tool - [C:Users/Courtney/Desktop/take file.cca"]         Image Audit Results Online Ctrl+M         Image Audit Results Online Ctrl+M |

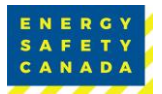

| 13 | Audit file has<br>disappeared       The original file location was<br>deleted or moved.         eCompliance update has caused<br>your system to flag the audit files<br>as malware and has hidden the<br>files. | The original file location was<br>deleted or moved.<br>eCompliance update has caused<br>your system to flag the audit files<br>as malware and has hidden the<br>files.                                                                                                    | <ol> <li>Open your Local Disk (C:) Drive</li> <li>Select Users folder</li> <li>Select your user folder</li> <li>Select your user folder</li> </ol> The select Your and the select of the select of the select o |
|----|----------------------------------------------------------------------------------------------------|----------------------------------------------------------------------------------------------------|----------------------------------------------------------------------------------------------------|
|    |                                                                                                    | <ul> <li>Courtney &gt; AppData &gt; Local &gt; Temp &gt;</li> <li>Name</li> <li>Date modified</li> <li>Type</li> <li>Courtney &gt; AppData &gt; Local &gt; Temp &gt;</li> <li>User state of the Back of the Back o</li></ul> |                                                                                                    |

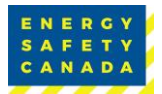

|    |                                                                                            |                                                      | 1                                                                                                    |
|----|--------------------------------------------------------------------------------------------|------------------------------------------------------|----------------------------------------------------------------------------------------------------|
| 14 | Software<br>updated and<br>now audit files<br>are showing as<br>Internet<br>Explorer files | eCompliance tool does not recognize the saved files. | OR                                                                                                    |
|    |                                                                                            |                                                      | (Nov. 14), 2019                                                                                                    |
|    |                                                                                            |                                                      | Find the file location of the eCompliance Program.                                                                                                    |
|    |                                                                                            |                                                      | Click the windows icon and find eCompliance in your list of Programs.                                                                                                    |
|    |                                                                                            |                                                      | Click Open file location.                                                                                                    |
|    |                                                                                            |                                                      | G Run as administrator                                                                                                    |
|    |                                                                                            |                                                      | eCompliance Audit 1                                                                                                    |
|    |                                                                                            |                                                      | -⊐ Pin to Start                                                                                                    |
|    |                                                                                            |                                                      | - 너희 Pin to taskhar                                                                                                    |
|    |                                                                                            |                                                      |                                                                                                    |
|    |                                                                                            |                                                      | Copy the file location from the address bar.                                                                                                    |
|    |                                                                                            |                                                      | r Manage eCompliance                                                                                                    |
|    |                                                                                            |                                                      | EAUserACountineyAppDatataReamingi MicrosoftWindowsStart Menu/ProgramsAcComp     Undo                                                                                                    |
|    |                                                                                            |                                                      | p         #         Name         Date modified         Type         Cut           oads         #         @ eCompliance Audit Tool online support         2022-03-22 10-42 AM         Inte         Copy                                                                                                    |
|    |                                                                                            |                                                      | s standard and the second and the second and the se |
|    |                                                                                            |                                                      | Right click on your audit file and select either "opens with" or "properties"                                                                                                    |
|    |                                                                                            |                                                      | 🖈 fake file Properties ×                                                                                                    |
|    |                                                                                            |                                                      | General Security Details Previous Versions                                                                                                    |
|    |                                                                                            |                                                      | How do you want to open .eca files from now on?                                                                                                    |
|    |                                                                                            |                                                      | Type of file:         eCompliance Audt File (eca)         Keep using this app           Opens with:         © Click(Ince restration)         Chang                                                                                                    |
|    |                                                                                            |                                                      | Location: C:\Usen:\Courtney\Desktop ClickOnce Application Deployment Support<br>Library                                                                                                    |
|    |                                                                                            |                                                      | Size:         59.0 KB (60.419 bytes)         Other options           Size on disk:         60.0 KB (61.440 bytes)         Image: Comparison of the comparison of the comparison of                                                                                       |
|    |                                                                                            |                                                      | Created: May 12, 2022, 10:16:20 AM                                                                                                    |
|    |                                                                                            |                                                      | Modfled: May 13, 2022, 9:08:20 AM<br>Accessed: May 13, 2022, 10:36:56 AM                                                                                                    |
|    |                                                                                            |                                                      | Attributes: ☐ Read-only ☐ Hidden Adv More apps ↓                                                                                                    |
|    |                                                                                            |                                                      | ОК                                                                                                    |

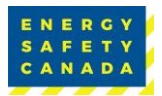

|                                                                                                    | Adobe Acrobat DC<br>Adobe Acrobat DC<br>Notepad<br>Paint<br>Nindows Media Player<br>Windows Media Player<br>Word<br>Word<br>Word<br>WordPad<br>Look for another app on this PC<br>OK<br>Paste the eCompliance file path here, and select open.<br>Correction of the second select open.                                                                                                    |
|----------------------------------------------------------------------------------------------------|----------------------------------------------------------------------------------------------------|
| <ul> <li>License key is<br/>invalid/error<br/>when trying to<br/>add Legal<br/>Company Name</li> <li>The entire key is not being<br/>pasted, OR<br/>The license key has expired or is<br/>incomplete or corrupt.</li> </ul> | Select the eCompliance Audit Tool, then "Open".          Openwith       Verset of compliance Audit Tool, then "Open".         Openwith       Verset of compliance Audit Tool online support         Openwith       Verset of compliance Audit Tool online support         Openwith |

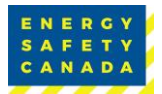

| 16 | Report has<br>blank pages                                   | The auditor has inadvertently pressed the spacebar or enter key which has resulted in blank pages.                                                                                                    | Find the last note before the blank pages appear. Find<br>that note in the eCompliance Tool — there is a scroll bar<br>next to the auditor notes (results). Highlight the note and<br>press Ctrl C. Then highlight the note and continue<br>scrolling. Once the highlight is down to the end of the<br>scroll, press delete or backspace. Once the scroll is gone,<br>you can re-paste your note by pressing Ctrl + V.                                                                                           |
|----|-------------------------------------------------------------|----------------------------------------------------------------------------------------------------|----------------------------------------------------------------------------------------------------|
| 17 | Note was<br>deleted<br>accidentally                         | Auditor was trying to edit some<br>notes or has accidentally<br>overwritten notes.                                                                                                    | If you have not moved to a new text window, you can<br>press Ctrl + Z to undo.<br>If you have moved to a new text window, you will be<br>unable to undo what was deleted.                                                                                                    |
| 18 | Unsure how to<br>Merge Audits                               | You are the Lead Auditor for a<br>Team Audit and must now merge<br>the reports together.                                                                                                    | Ensure all the audit files are saved to a common spot on your computer. Open the eCompliance Audit Tool from your Programs and click the Merge Audit button.           Other tasks           Werge audits           View help           Output File: Click Save As and enter a name for the combined report (must be different than the Base and Input File(s)).           Base File: Click Browse and find the lead auditor's file.           Input File(s): Click Browse to Add - find the team auditor files. |
| 19 | There is no N/A<br>scoring option<br>on questions<br>G.3a/d | If the Company being audited is<br>strictly Administrative in nature<br>and has not incident investigation<br>in the past 12 months, most<br>questions have the option to<br>apply N/A to the score. G.3a and<br>G.3d are missing the N/A<br>checkboxes.<br>*COR Audit Guidelines will be updated to<br>indicate to score 100% rather than N/A | If this situation applies, please award 100% and justify<br>that 100% is being awarded as this question does not<br>apply to the company - and indicate the reasons as to<br>why it does not apply.                                                                                                    |

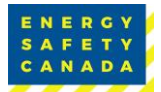

| 20 | Links in<br>Communication<br>regarding<br>downloading<br>the new audit<br>tool | For anyone who has opened an<br>old version of the "READ FIRST"<br>download guideline, your<br>computer may have the old<br>version cached and will not load<br>the updated version when you<br>click on the links within the<br>Communication. | <text><section-header><text><text><text><text><text><text><text><text><text><text><text><text><text><text><text><text><text></text></text></text></text></text></text></text></text></text></text></text></text></text></text></text></text></text></section-header></text> |
|----|--------------------------------------------------------------------------------|----------------------------------------------------------------------------------------------------|----------------------------------------------------------------------------------------------------|
|    |                                                                                |                                                                                                    | Client Login                                                                                                    |
|    |                                                                                |                                                                                                    | <b>A</b>                                                                                                    |
| 1  | 1                                                                              | 1                                                                                                    |                                                                                                    |

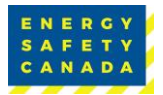

| 21 | License Key<br>email      | The email with your license key<br>from eCompliance prompts<br>auditors to download the 2018<br>version of the Audit Tool | <section-header>Do not follow Steps 1 and 2</section-header>                                                                                                    |
|----|---------------------------|----------------------------------------------------------------------------------------------------|----------------------------------------------------------------------------------------------------|
| 22 | Issue not listed<br>above | eCompliance has a help section on their website.                                                                          | Visit https://support.ecompliance.com/hc/en-<br>us/categories/201778188-eC-Audit-Tool-Help-<br>If unable to resolve the issue, please contact<br><u>CORinfo@EnergySafetyCanada.com</u> |